# Secure a Call on a Cisco IP Phone 8800 Series Multiplatform Phone

# Objective

Encrypting calls on the Cisco IP Phone 8800 Series Multiplatform Phone lets you secure your outbound calls to protect them from eavesdroppers. If this feature is enabled, a lock icon will be displayed on the phone GUI next to the dialed phone number.

This article aims to show you how to secure a call on the Cisco IP Phone 8800 Series Multiplatform Phone.

### **Applicable Devices**

• 8800 Series

### **Software Version**

• 11.0.1

# Secure a Call

#### Through the Web-based Utility

Step 1. Log in to the web-based utility of the IP Phone and click **Admin Login > advanced**.

| Admin Login | basic | advanced |
|-------------|-------|----------|
|             |       |          |

Step 2. Click Voice > User.

| Info   | Voice | Call History | Personal Dire | ctory |      |      |
|--------|-------|--------------|---------------|-------|------|------|
| System | SIP   | Provisioning | Regional      | Phone | User | Ext1 |

Step 3. Under Supplementary Services, choose **Yes** from the Secure Call Setting drop-down menu.

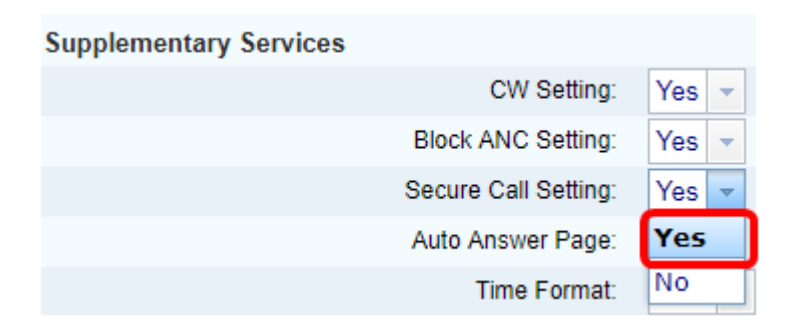

Step 4. Click Submit All Changes.

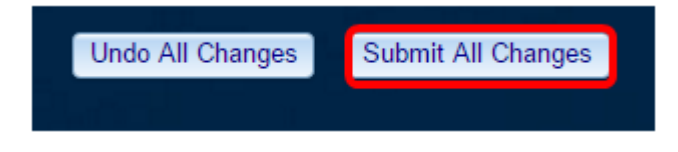

You should now have successfully enabled Secure Call on your phone through the webbased utility.

#### Through the Phone GUI

Step 1. Press the **Applications** button on the IP Phone.

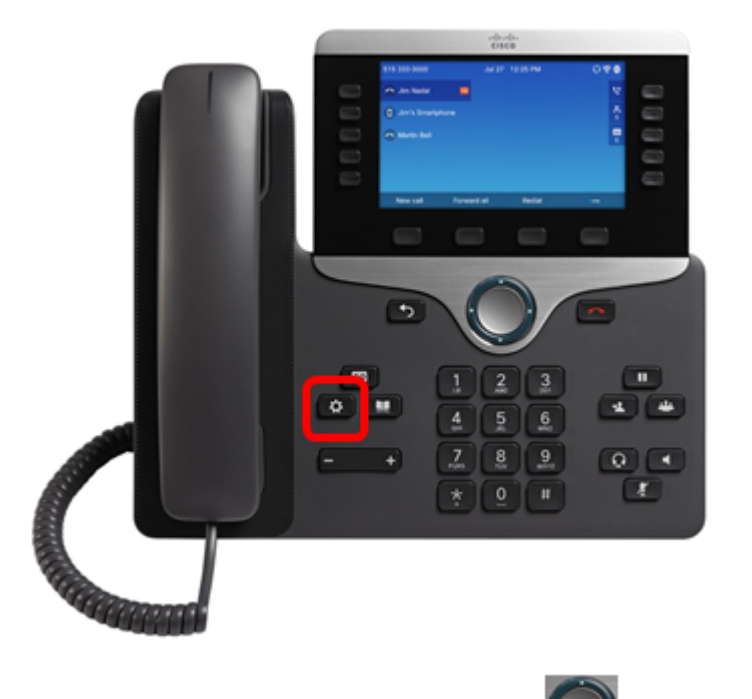

Step 2. Using the Navigation cluster button, navigate to **User preferences** then press the **Select** softkey.

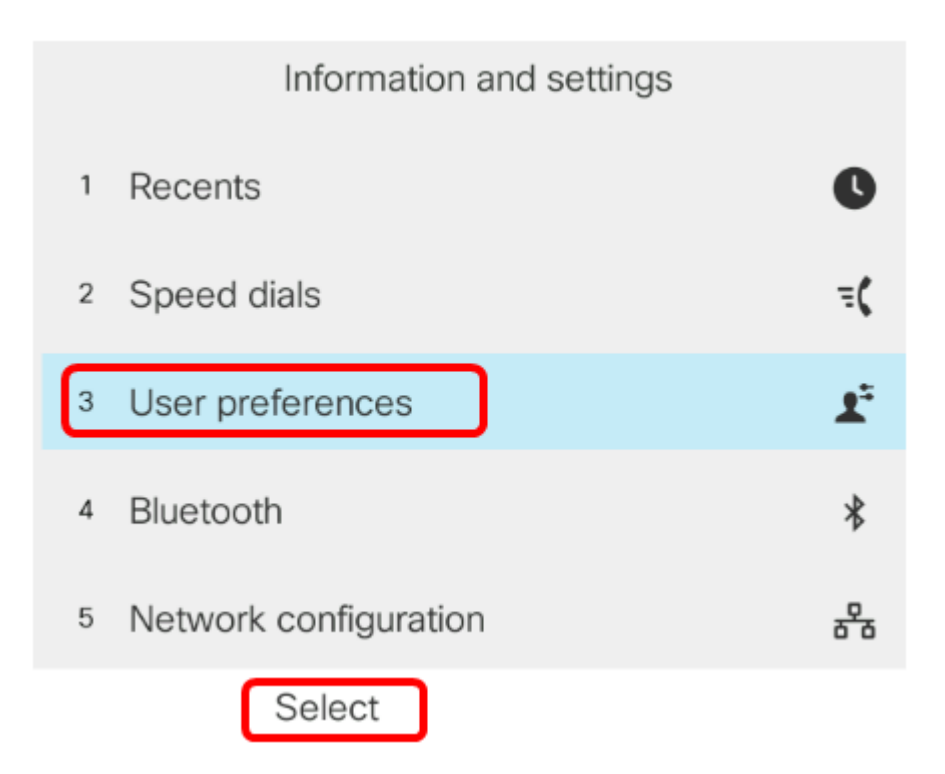

Step 3. Choose **Call preferences** then press the **Select** softkey.

|   | User preferences              |
|---|-------------------------------|
| 1 | Call preferences              |
| 2 | Audio preferences             |
| 3 | Screen preferences            |
| 4 | Attendant console preferences |
|   |                               |
|   | Select                        |

Step 4. Navigate to **Secure call** and then press the Navigation cluster **Secure call** right button to set it to **On**.

| Call preferences                                                                                                    |                              |
|----------------------------------------------------------------------------------------------------|------------------------------|
| Block caller ID                                                                                                    | Off                          |
| Block anonymous call                                                                                                    | On                           |
| Do not disturb                                                                                                    | Off                          |
| Call waiting                                                                                                    | On                           |
| Secure call                                                                                                    | On                           |
|                                                                                                    |                              |
| Step 5. Press the <b>Set</b> softkey.                                                                                      |                              |
| Step 5. Press the <b>Set</b> softkey.<br>Block caller ID                                                                   | Off                          |
| Step 5. Press the <b>Set</b> softkey.<br>Block caller ID<br>Block anonymous call                                           | Off<br>On                    |
| Step 5. Press the <b>Set</b> softkey.<br>Block caller ID<br>Block anonymous call<br>Do not disturb                         | Off<br>On<br>Off             |
| Step 5. Press the Set softkey.<br>Block caller ID<br>Block anonymous call<br>Do not disturb<br>Call waiting                | Off<br>On<br>Off<br>On       |
| Step 5. Press the Set softkey.<br>Block caller ID<br>Block anonymous call<br>Do not disturb<br>Call waiting<br>Secure call | Off<br>On<br>Off<br>On<br>On |

You should now have enabled Secure call on your phone through the GUI as indicated by the lock icon.

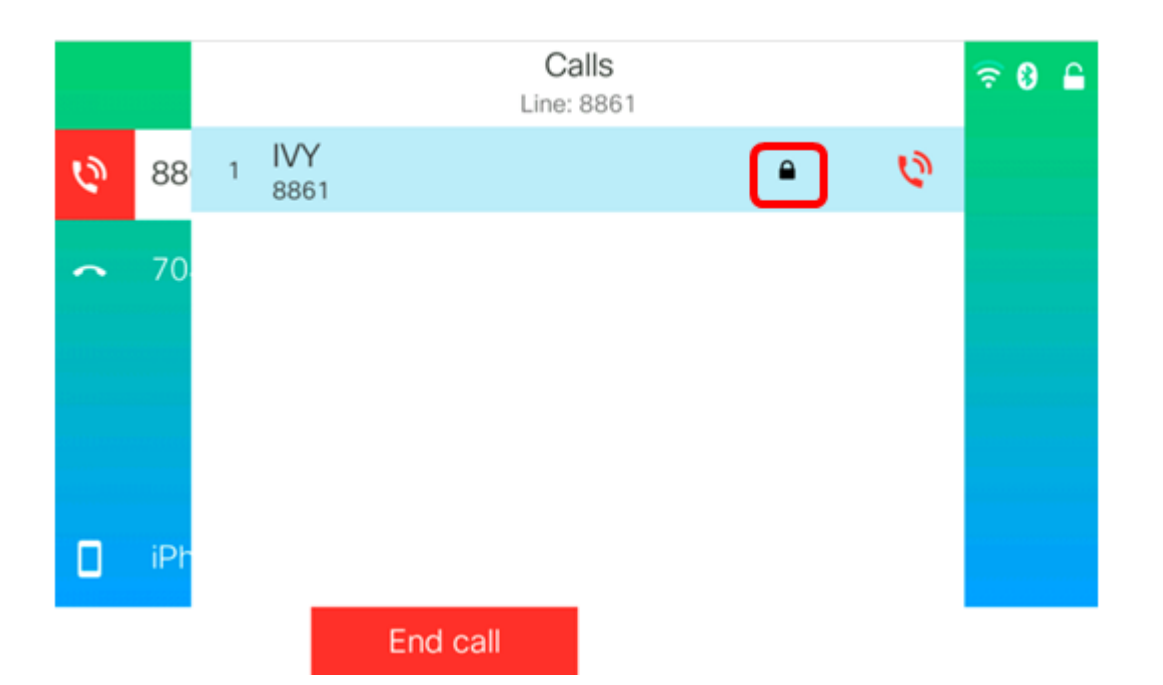